## Ubuntu | Иницијално поставување од сервисен каталог 04/29/2024 06:24:18

|                                                                                                    |                                                                                                    |              |                       | FAQ Article Print |
|----------------------------------------------------------------------------------------------------|----------------------------------------------------------------------------------------------------|--------------|-----------------------|-------------------|
| Category:                                                                                                    | VDC::Virtual Machines                                                                                                    | Votes:       | 0                     |                   |
| State:                                                                                                    | public (all)                                                                                                    | Result:      | 0.00 %                |                   |
| Language:                                                                                                    | mk                                                                                                    | Last update: | 09:16:30 - 06/07/2023 |                   |
| Keywords                                                                                                    |                                                                                                    |              |                       |                   |
| ubuntu                                                                                                    |                                                                                                    |              |                       |                   |
| Symptom (public)                                                                                                    |                                                                                                    |              |                       |                   |
| По развивањето на ви<br>потребна е иницијалн:<br>- Управување со корис<br>- Проширување на дис<br>- Ажурирање на опера                                                                                                    | отуелната машина од сервисниот каталог на neoCloud,<br>а конфигурација:<br>нички профили<br>ков простор<br>тивниот систем         |              |                       |                   |
| Problem (public)                                                                                                    |                                                                                                    |              |                       |                   |
| Solution (public)                                                                                                    |                                                                                                    |              |                       |                   |
| Управување со кориснички профили                                                                                                    |                                                                                                    |              |                       |                   |
| Шаблоните од сервисниот каталог на neoCloud се поставени за промена на<br>лозинката при првата најава во оперативниот систем. Во оперативниот систем е<br>поставен neocloud корисникот со предефинирана лозинка P@ssw0rd.                                                                                                  |                                                                                                    |              |                       |                   |
| Со внесување на оваа лозинка, веднаш треба да се постави нова лозина по избор<br>на корисникот.                                                                                                    |                                                                                                    |              |                       |                   |
| По најавата во оперативниот систем, како опционален чекор, корисникот може да<br>креира сопствен кориснички профил и да го избрише neocloud корисничкиот<br>профил.                                                                                                    |                                                                                                    |              |                       |                   |
| Со следната команда се креира нов кориснички профил:                                                                                                    |                                                                                                    |              |                       |                   |
| sudo adduser <username></username>                                                                                                    |                                                                                                    |              |                       |                   |
| Доколку на новиот корисник треба да му се доделат root привилегии, истото може<br>да се направи со следната команда:                                                                                                    |                                                                                                    |              |                       |                   |
| sudo usermod -aG sudo <username></username>                                                                                                    |                                                                                                    |              |                       |                   |
| Со следната команда се брише постоечки кориснички профил:                                                                                                    |                                                                                                    |              |                       |                   |
| sudo userdel <username></username>                                                                                                    |                                                                                                    |              |                       |                   |
| Забелешка: пред бришење на neocloud корисничкиот профил, потребно е да бидете<br>најавени со сопствен кориснички профил или со root.                                                                                                    |                                                                                                    |              |                       |                   |
| Проширување на диск<br>на дисков простор за<br>за останатите Ubuntu                                                                                                    | ов простор Во овој документ е даден пример за проширув<br>Jbuntu 20.04 LTS оперативен систем, но процесот е ист и<br>дистрибуции. | ање          |                       |                   |
| Шаблонот од сервисниот каталог на neoCloud co Ubuntu 20.04 оперативен систем е<br>конфигуриран со основен диск од 20GB. При развивањето на виртуелната машина<br>може да се зголеми дисковиот простор на основниот диск согласно барањата на<br>корисникот. Овој дисков простор треба да се додели во оперативниот систем. |                                                                                                    |              |                       |                   |
| Во самиот шаблон се г<br>процесот даден во ово                                                                                                    | реинсталирани сите потребни пакети кои се користат во<br>ј документ:                                                              |              |                       |                   |
| parted cloud-utils                                                                                                    |                                                                                                    |              |                       |                   |
| Пред започнување на<br>извршување на коман                                                                                                    | процесот, правиме преглед на состојбата на дискот со<br>дите:                                                                     |              |                       |                   |
| sudo parted<br>print all<br>quit                                                                                                    |                                                                                                    |              |                       |                   |
| Дополнителни команд                                                                                                    | и за подетален преглед на дискот, партицијата и волуме                                                                            | ните:        |                       |                   |
| sudo pvdisplay<br>sudo lvdisplay                                                                                                    |                                                                                                    |              |                       |                   |
| Во овој документ е да,<br>следните параметри:                                                                                                    | ден пример за зголемување на / (root) mount point co                                                                              |              |                       |                   |
| Disk Partition: /dev/sda<br>Logical Volume: /dev/ub<br>Mount Point: /dev/mapp                                                                                                    | }<br>untu-vg/ubuntu-lv<br>er/ubuntuvg-ubuntulv                                                                                    |              |                       |                   |

Првата команда која треба да се изврши е за зголемување на партицијата:

sudo growpart /dev/sda 3

Следно треба да се зголеми Physical Volume со извршување на следната команда:

sudo pvresize /dev/sda3

Потоа треба да се зголеми Logical Volume со извршување на следните команди:

sudo lvm lvextend -l +100%FREE /dev/ubuntu-vg/ubuntu-lv quit

На крај, треба да се прошири фајл системот со извршување на командата:

sudo resize2fs /dev/ubuntu-vg/ubuntu-lv

По завршување на процесот, може да се направи проверка за состојбата на дискот со parted командите

sudo parted print all quit

Проверка на фајл системот може да се направи со извршување на командата:

df -h

Ажурирање на оперативен систем Пред користење на виртуелната машина и инсталација на нови пакети, препорака е да се ажурира оперативниот систем со извршување на следните команди:

sudo apt update sudo apt upgrade

По ажурирање на оперативниот систем, треба да се рестартира виртуелната машина за да се применат новите пакети, особено новата верзија на kernel:

reboot